## Recaudación Ejecutiva: Consulta de Expedientes

Recaudación Ejecutiva /Consultas Expedientes

Al seleccionar, en Recaudación Ejecutiva, Consultas, Expedientes, saldrá la pantalla de búsqueda con los siguientes filtros opcionales:

| -                  |      |                                     |             |                               |               |                     |                                |           |                   |
|--------------------|------|-------------------------------------|-------------|-------------------------------|---------------|---------------------|--------------------------------|-----------|-------------------|
| S                  | erie | Orden Usuario Expediente            |             | NIF / CIF                     | Apellidos Nor | nbre / Razón Social |                                |           |                   |
|                    |      |                                     |             | -                             |               |                     |                                |           |                   |
| Fases De Ejecutiva |      |                                     | Estado Expe | diente Estado Co<br>No Fallid | ontribuyente  |                     |                                |           |                   |
| 5                  | V    | Opciones                            |             |                               |               |                     |                                |           | Buscar 🧔 Imprimir |
|                    |      | FASE                                | EXPEDIENTE  | ESTADO                        | F. ESTADO .   | F. DILIGENCIA .     | USUARIO ASIGNACIÓN             | NIF/CIF   | NOMBRE/RAZÓN 🔺    |
|                    |      | Periodo de Apremio                  | R03/105     | ABIERTO                       | 20/11/2006    |                     | RECAUDACION                    | 06962114Z | BURDALO BEJARA    |
|                    |      | F.5.Emb. s. y salarios cancelación. | R03/1050    | ABIERTO                       | 03/11/2006    | 03/11/2006          | RECAUDACION                    | 07829758Y | RODRIGUEZ MART    |
|                    |      | F.5.Emb. s. y salarios cancelación. | R03/1070    | ABIERTO                       | 14/11/2006    |                     | CARMEN                         | 08105572G | SANCHEZ HERNAN    |
|                    |      | F.5.Emb. s. y salarios cancelación. | R03/1127    | ABIERTO                       | 03/11/2006    | 03/11/2006          | RECAUDACION                    | 07865593F | BRIZ LOPEZ RICAF  |
|                    |      | F.1.Embargo C.63                    | R03/1216    | ABIERTO                       | 29/09/2006    | 31/03/2006          | RECAUDACION                    | H37019700 | CP GRAN VIA 066   |
|                    |      | F.5.Emb. s. y salarios cancelación. | R03/1335    | ABIERTO                       | 28/09/2006    | 17/11/2005          | CLEMENTINA GARCÍA-ONIS MONTERO | 07989165T | GOMEZ JARAMILLO   |
|                    |      | F.1.Embargo C.63                    | R03/1436    | ABIERTO                       | 29/09/2006    | 31/03/2006          | RECAUDACION                    | B37031374 | LA LUNA LATINA, S |
|                    |      | F.5.Emb. s. y salarios cancelación. | R03/1481    | ABIERTO                       | 03/11/2006    | 03/11/2006          | RECAUDACION                    | 70891664Y | MAÑANA NVE JOSE   |

Serie: para poder filtrar y ver los expedientes de una serie determinada.

Orden: para filtrar los expedientes por el orden.

Usuario Expediente: Usuario que tiene asignado el expediente.

**N.I.F. / C.I.F.:** para filtrar por el N.I.F. / C.I.F. del contribuyente al que se refiere el expediente.

**Apellidos Nombre / Razón Social:** para filtrar por la denominación del contribuyente a la que se refiere el expediente.

Fases de Ejecutiva: se podrá filtrar por las diferentes fases de ejecutiva.

Estado Expediente: filtrará si está abierto o cerrado el expediente. (Por defecto aparecen los Abiertos)

**Estado Contribuyente:** filtrará el estado del contribuyente, puede ser Fallido o No Fallido. (Por defecto aparecen los No Fallidos)

Pulsando el botón de búsqueda, el programa traerá todos los datos a la rejilla de la búsqueda con el contenido siguiente: Fase del expediente, Expediente (Serie / Orden), Estado del expediente (Abierto o Cerrado), Fecha de estado, Fecha diligencia, Usuario que tiene asignado el expediente, N.I.F. / C.I.F. del contribuyente, Nombre completo / Razón social del contribuyente, personalidad del contribuyente (física o jurídica), contribuyente fallido (sí o no), observaciones del expediente e importes.

Pulsando el Botón derecho del ratón, tendremos las siguientes opciones:

| Ver Detalles   |         |
|----------------|---------|
| ABC de Exped   | ientes  |
| Recalculo Expe | ediente |
| Ver Todos      |         |
| Ver Selecciona | idos    |
| Ver No Selecci | onados  |
| Imprimir       |         |
| Exportar a Exe | el      |

Ver Detalles: a través de esta opción se mostrarán los detalles del expediente seleccionado:

| Detalles del Expediente: R05 / 13500                     |                                            |                   |                                   |              |                  |             |                                      |          |  |  |
|----------------------------------------------------------|--------------------------------------------|-------------------|-----------------------------------|--------------|------------------|-------------|--------------------------------------|----------|--|--|
| Genera                                                   | General Asignación / Histórico Documentos  |                   |                                   |              |                  |             |                                      |          |  |  |
| Date                                                     | -Datos Del Expediente                      |                   |                                   |              |                  |             |                                      |          |  |  |
| Expe                                                     | Expediente NIF / CIF Nombre / Razón Social |                   |                                   |              |                  |             |                                      |          |  |  |
| R057                                                     | 13500 52614398                             | SN BE             | BERROS PARAJON VICTOR MANUEL      |              |                  |             |                                      |          |  |  |
| Fases                                                    | Fases Embargo Estado Expediente E          |                   |                                   |              |                  |             | echa F. Embargo<br>1/2006 03/11/2006 |          |  |  |
| F.5.Emb. s. y salarios cancelación. 🗾 Abierto 🗾 03/11/20 |                                            |                   |                                   |              |                  | 2006        |                                      |          |  |  |
| Perso                                                    | nalidad                                    | U                 | suario Asignación                 |              |                  |             | Eallid                               | .        |  |  |
| PERS                                                     | SUNA FISILA                                | - H               | ELAUDALION                        |              |                  |             | , rama                               | °        |  |  |
|                                                          | IALIZACIÓN PROCE                           | IIIO<br>ISO DE EN | /BABGO S S (03/1                  | 1/2006 14:59 | 8:42             |             |                                      |          |  |  |
|                                                          | ortes del Expedient                        | e                 |                                   | 172000 14.0  |                  |             |                                      |          |  |  |
| Impe                                                     |                                            |                   | EE CC                             |              |                  |             |                                      |          |  |  |
|                                                          | Luota Iributa                              | aria              | 33,66                             |              |                  |             |                                      | 11.10    |  |  |
|                                                          | Rec. Provinc                               | cial              | U                                 |              | Rec. Apremio     |             | 11,13                                |          |  |  |
|                                                          | Int. Demora I                              | ns.               | U                                 |              | Int. Demora. Eje |             | 0,47                                 |          |  |  |
|                                                          | L.V                                        | .A.               | U                                 |              | Costas           |             | 0                                    |          |  |  |
| Deuda Tributaria 55,66                                   |                                            |                   |                                   |              | mporte Pendier   | nte         |                                      | 67,26    |  |  |
| Deu                                                      | das Del Expediente                         | ,                 |                                   |              |                  |             |                                      |          |  |  |
|                                                          |                                            |                   |                                   |              | 🗌 Mo             | istrar sólo | deudas pe                            | ndientes |  |  |
|                                                          | REFERENCIA                                 | TIPO              | TRIBUTO                           |              |                  | F. AP       | REMIO .                              | F. EMBAF |  |  |
| l 🕨                                                      | 0544138733                                 | Recibos           | BIENES INMUEBLES                  |              |                  | 09/09/2005  |                                      |          |  |  |
|                                                          | 0600077455                                 | Recibos           | OS VEHICULOS DE TRACCION MECANICA |              |                  | 07/0        | 7/2006                               | 05/09/2  |  |  |
|                                                          |                                            |                   |                                   |              |                  |             |                                      |          |  |  |
|                                                          |                                            |                   |                                   |              |                  |             |                                      |          |  |  |
|                                                          |                                            |                   |                                   |              |                  |             |                                      |          |  |  |
|                                                          |                                            |                   |                                   |              |                  |             |                                      |          |  |  |
|                                                          |                                            |                   |                                   |              |                  |             |                                      |          |  |  |
|                                                          |                                            |                   |                                   |              |                  |             |                                      |          |  |  |
|                                                          |                                            |                   |                                   |              |                  |             |                                      |          |  |  |
|                                                          | <u> </u>                                   | erminado.         |                                   |              |                  |             |                                      |          |  |  |
|                                                          |                                            |                   |                                   |              |                  | <b>,</b> G  | Grabar                               | Salir    |  |  |

**Datos del expediente:** Se mostrarán los datos generales del expediente. Serie, orden, N.I.F. / C.I.F., razón social, fase de embargo, estado del expediente, fecha de estado del expediente, fecha de embargo, personalidad, usuario asignado al expediente, contribuyente fallido (sí o no), observaciones o comentario. Estos aspectos son informativos, exceptuando la fase de embargo, el estado del expediente y las observaciones o comentarios que se pueden modificar. Al cambiar cualquiera de estos aspectos se cambiará automáticamente la fecha de estado a la fecha de hoy.

**Importes del Expediente:** Se mostrarán los siguientes importes: cuota tributaria, recargo provincial, recargo de apremio, Interés de demora ins., interés de demora de ejecutiva, I.V.A., costas, deuda tributaria y el importe pendiente del expediente. Todos los datos son datos informativos.

**Deudas del expediente:** Se mostrarán en la rejilla las deudas con las que se creó el expediente. Se podrá filtrar para mostrar solo las deudas pendientes de pagar. La rejilla tiene el siguiente formato: Referencia, procedencia (recibos, liquidaciones, autoliquidaciones...), tributo, fecha de apremio, fecha de embargo, fecha diligencia, estado del expediente, concepto tributario, periodo, estado de notificación e importes.

Asignación del expediente: esta opción sirve para cambiar el usuario que tiene asignado el expediente.

**Historia de usuarios del expediente:** se mostrarán los distintos cambios de usuarios que se han llevado a cabo en un expediente en la rejilla. La rejilla tiene el siguiente formato: fecha y hora del cambio de usuario, usuario que realiza la operación, usuario anterior, usuario asignación y la descripción o comentario.

| Detall                                    | Detalles del Expediente: R03 / 1862       |                    |                    |                  |  |  |  |  |  |  |
|-------------------------------------------|-------------------------------------------|--------------------|--------------------|------------------|--|--|--|--|--|--|
| General Asignación / Histórico Documentos |                                           |                    |                    |                  |  |  |  |  |  |  |
| Asign                                     | Asignación de expediente                  |                    |                    |                  |  |  |  |  |  |  |
|                                           | Usuario Asignación Expediente RECAUDACION |                    |                    |                  |  |  |  |  |  |  |
| Histor                                    | ria de usuarios en expedi                 | ente               |                    |                  |  |  |  |  |  |  |
|                                           |                                           |                    |                    |                  |  |  |  |  |  |  |
|                                           | FECHA / HORA                              | USUARIO OPERACIÓN  | USUARIO ANTERIOR   | USUARIO ASIGNACI |  |  |  |  |  |  |
|                                           | 02/10/2003 00:00:00                       | CARMEN             |                    |                  |  |  |  |  |  |  |
|                                           | 15/10/2003 00:00:00                       | M MABILIIS MABTÍN  | M MARTHIS MARTÍN   |                  |  |  |  |  |  |  |
|                                           | 15/10/2003 00:00:00                       | M. MAB LUIS MABTÍN | M. MAB LUIS MABTÍN | CARMEN           |  |  |  |  |  |  |
|                                           | 28/11/2003 00:00:00                       | M. MAR LUIS MARTÍN | M. MAR LUIS MARTÍN | RECAUDACION      |  |  |  |  |  |  |
|                                           | 03/11/2006 14:45:57                       | EUSEBIO - CGB      | RECAUDACION        | RECAUDACION      |  |  |  |  |  |  |
|                                           | 20/11/2006 17:48:12                       | INFORMÁTICA        | INFORMÁTICA        | RECAUDACION      |  |  |  |  |  |  |
| •                                         |                                           |                    |                    | ħ                |  |  |  |  |  |  |
|                                           |                                           |                    |                    |                  |  |  |  |  |  |  |
| 0                                         |                                           |                    |                    |                  |  |  |  |  |  |  |
|                                           |                                           |                    |                    | Grabar 🔽 Salir   |  |  |  |  |  |  |

**Documentación:** Se mostrarán en la rejilla todos los documentos que se han generado del expediente seleccionado. Para poder imprimir el documento haremos doble clic en el documento a imprimir o pulsaremos con el botón secundario del ratón.

| Detalles del Expediente: R03 / 1862                |                   |                |  |  |  |  |  |  |  |
|----------------------------------------------------|-------------------|----------------|--|--|--|--|--|--|--|
| General Asignación / Histórico Documentos          |                   |                |  |  |  |  |  |  |  |
| Elegir Listado a Imprimir                          |                   |                |  |  |  |  |  |  |  |
| 🦁 Opciones                                         |                   |                |  |  |  |  |  |  |  |
| INFORME                                            | CARTA OPERACIÓN . | FECHA OPERACIÓ |  |  |  |  |  |  |  |
| Inclusión de deudas en cargos de apremio           | 5000665788        | 29/05/2006     |  |  |  |  |  |  |  |
| Certificación de descubierto colectivo             | 5000665788        | 29/05/2006     |  |  |  |  |  |  |  |
| D. Recaudador.Notificación providencia de apremio. | 5000668445        | 01/06/2006     |  |  |  |  |  |  |  |
| D. Recaudador.Remisión de la deuda al B.O.P.       | 5000678279        | 14/06/2006     |  |  |  |  |  |  |  |
| D. Recaudador.Publicación de la deuda en el B.O.P. | 5000678279        | 05/07/2006     |  |  |  |  |  |  |  |
| Diligencia de embargo.                             | 5000716017        | 21/07/2006     |  |  |  |  |  |  |  |
| D. recaudador inclusión del expediente en C.63.    | 5000733293        | 09/08/2006     |  |  |  |  |  |  |  |
| Solicitud de información de C/C (Fase 1 C.63).     | 5000733293        | 09/08/2006     |  |  |  |  |  |  |  |
| Resultados solicitud de información (Fase 2 C.63). | 5000738532        | 28/08/2006     |  |  |  |  |  |  |  |
| Solicitud traba cuentas corrientes (Fase 3 C.63).  | 5000738532        | 28/08/2006     |  |  |  |  |  |  |  |
| Inclusión de deudas en cargos de apremio           | 5000757139        | 20/11/2006     |  |  |  |  |  |  |  |
| Certificación de descubierto colectivo             | 5000757139        | 20/11/2006     |  |  |  |  |  |  |  |
| D. Recaudador.Notificación providencia de apremio. | 5000758000        | 20/11/2006     |  |  |  |  |  |  |  |
| 1                                                  |                   |                |  |  |  |  |  |  |  |
| 13 13                                              |                   |                |  |  |  |  |  |  |  |
|                                                    | 딝 Gra             | bar 📮 Salir    |  |  |  |  |  |  |  |

**ABC de Expedientes:** Al seleccionar esta opción, se abre una nueva ventana para la generación de un listado de expedientes en ejecutiva. Este informe permite consultar los expedientes con un importe pendiente igual o superior al indicado en el filtro *"Importe Menor Expediente"*. La ventana contiene los siguientes filtros opcionales para la generación del informe.

| 📾 ABC de Expedientes                                                                                                    |                                                                         |                    |
|----------------------------------------------------------------------------------------------------|-------------------------------------------------------------------------|--------------------|
| Desde NIF/CIF<br>Hasta NIF/CIF<br>Desde Fecha Expediente<br>Hasta Fecha Expediente<br>Importe Menor Expediente<br>Clasificado Por | 222222222<br>01/01/2007<br>05/06/2007<br>0<br>N <sup>®</sup> Expediente | ]                  |
|                                                                                                    |                                                                         |                    |
|                                                                                                    |                                                                         | Aceptar 🚫 Cancelar |

**Desde / Hasta NIF:** Permite filtrar la búsqueda marcando como límites el NIF/CIF del contribuyente.

**Desde / Hasta Fecha Expediente:** Para buscar registros dentro del límite de las fechas de creación de los expedientes.

**Importe Menor Expediente:** Si se especifica una cantidad en este filtro, se mostrarán sólo expedientes con importe igual o superior a la cantidad introducida.

Clasificado Por: Permite elegir el campo por el que se ordenarán los registros obtenidos.

| Clasificado Por | Nº Expediente            | - |
|-----------------|--------------------------|---|
|                 | Nº Expediente<br>NIF/CIF |   |

## Contenido:

|                        |                                  |              |                                                          | Página 1      | 1 de 1   |
|------------------------|----------------------------------|--------------|----------------------------------------------------------|---------------|----------|
|                        |                                  |              |                                                          | Fecha         | 5/6/2007 |
| Ex<br>Ay<br>Sa         | emo.<br>untamiento de<br>lamanca |              | Organismo Autónomo de Gestión Económica y<br>Recaudación | Hora:         | 18:07:21 |
|                        |                                  | А            | BC de Expedientes                                        |               |          |
| <u>Límites</u>         | Desde                            | <u>Hasta</u> | %                                                        |               |          |
| NIF/CIF:               |                                  | ZZZZZZZZZ    |                                                          |               |          |
| Fecha Expediente:      | 01/01/2007                       | 05/06/2007   |                                                          |               |          |
| Imp. Menor Expediente: | 3000                             |              |                                                          |               |          |
| Clasificado Por        | N° Expediente                    |              |                                                          |               |          |
|                        |                                  |              |                                                          |               | 0.000000 |
| NIF COF Anellido       | is Nombre/ Ra                    | zon Social   | Domicilio                                                | Nº Expediente | Importe  |